Como OPTIMIZAR una base de datos (backup y restore).

Entrar en SISTEMA, desde la pantalla inicial de opciones.

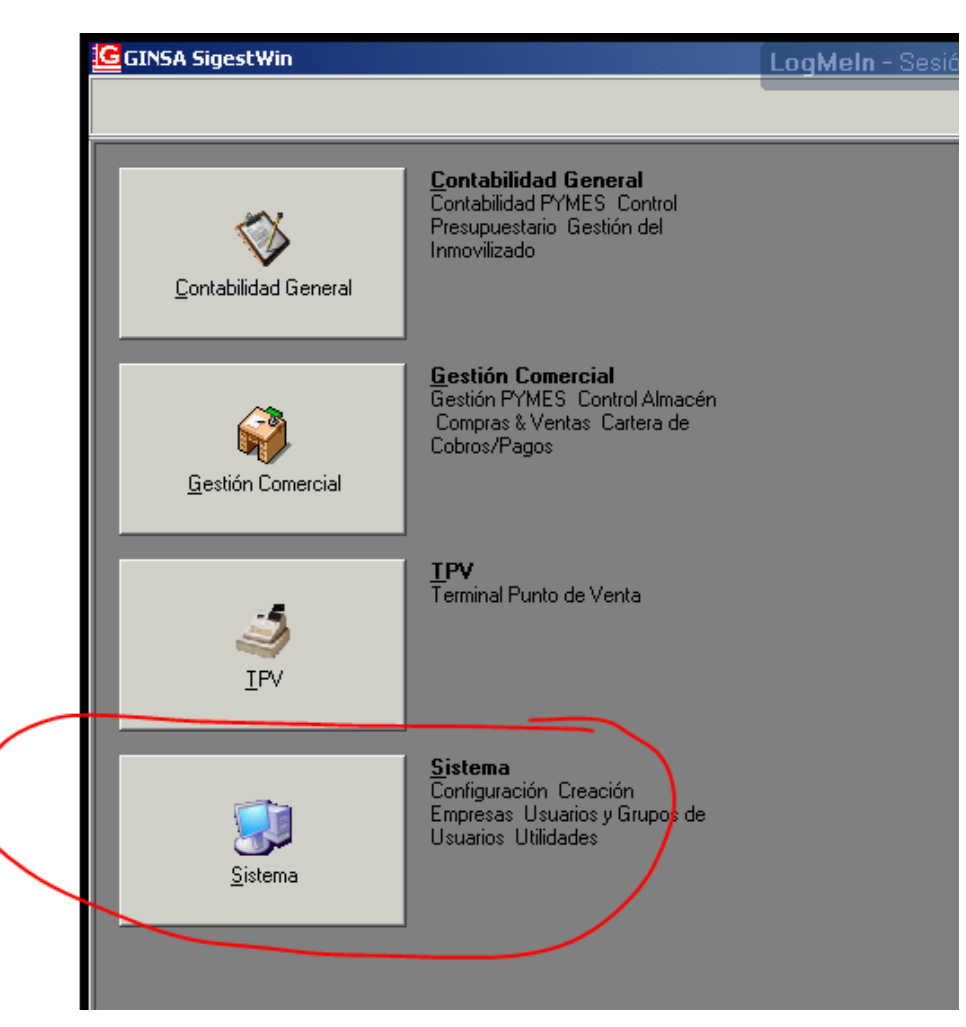

Luego en UTILIDADES.-

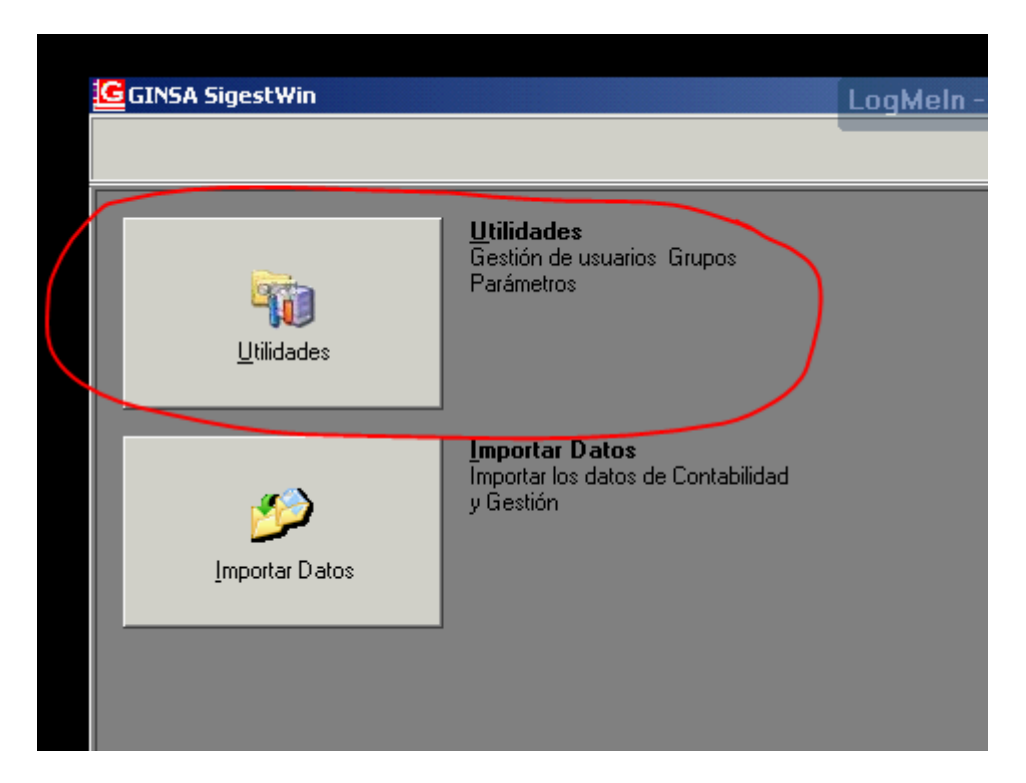

Luego en ADMNISTRADOR DEL SISTEMA, BASE DE DATOS, OPTIMIZAR BASE DE DATOS.

| 🐃 Utilidades del Sistema 🤸 👘      |                                     | LogMein - S  | esión remo |
|-----------------------------------|-------------------------------------|--------------|------------|
| <u> Administrador del sistema</u> | Usuarios del sistema                |              |            |
| Gestiones                         | 7 F8 F9 F10 F11 F12 🔣 🕻             |              |            |
| 🐳 Sistema                         | •                                   |              |            |
| 🙀 Base de Datos                   | Verificar Ficheros Dañados          |              |            |
| 😥 Copias de Seguridad Remotas     | → 🛃 Copias de Seguridad             |              |            |
|                                   | 📰 🞾 Restaurar Copias de Seguridad   |              |            |
|                                   | 🥑 Borrar Base de Datos              |              |            |
| (                                 | 🚺 🎝 Optimizar Base de Datos (Backup | o y Restore) |            |
|                                   |                                     |              |            |
|                                   |                                     |              |            |
|                                   |                                     |              |            |

## MUY IMPORTANTE.-

Asegúrese de que tiene copias de seguridad de la base de datos que va a optimizar antes de realizar este proceso.

No debe estar ningún otro usuario conectado a la aplicación.

Si no esta seguro de esto, reinicie el servidor antes de efectuar este proceso, y así se asegura que no hay nadie mas conectado.

Seleccionar la base de datos a optimizar y hacer clic en OPTIMIZAR.

| Aplica | ción Nombre Base Datos | Modulo | Ejercicio | Nº Gestión | Versión | Actualización |  |
|--------|------------------------|--------|-----------|------------|---------|---------------|--|
|        | GINSACONTAGEN_2006_1   | CG     | 2006      | 1          | 1022    | 09/12/2010 1  |  |
|        | GINSACONTAGEN_2007_1   | CG     | 2007      | 1          | 1022    | 09/12/2010 1  |  |
|        | GINSAGESTION_2007_1    | GC     | 2007      | 1          | 1438    | 28/12/2011 1  |  |
|        | GINSAGESTION_2008_0    | GC     | 2008      | 0          | 1173    | 07/05/2008 8  |  |
|        | GINSACONTAGEN_2008_1   | CG     | 2008      | 1          | 1022    | 09/12/2010 1  |  |
|        | GINSAGESTION_2008_1    | GC     | 2008      | 1          | 1438    | 28/12/2011 1  |  |
|        | GINSACONTAGEN_2009_1   | CG     | 2009      | 1          | 1022    | 05/10/2010 1  |  |
|        | GINSAGESTION_2009_1    | GC     | 2009      | 1          | 1438    | 28/12/2011 1  |  |
|        | GINSACONTAGEN_2010_1   | CG     | 2010      | 1          | 1022    | 04/10/2010 1  |  |
|        | GINSAGESTION_2010_1    | GC     | 2010      | 1          | 1438    | 28/12/2011 1  |  |
|        | GINSACONTAGEN_2011_1   | CG     | 2011      | 1          | 1022    | 03/01/2011 9  |  |
| Þ      | GINSAGESTION_2011_1    | GC     | 2011      | 1          | 1438    | 28/12/2011 1  |  |
|        |                        |        |           |            |         |               |  |

Esperar a que finalice el proceso, que dependerá de la cantidad de información en la base de datos.